## Instalação para o navegador Firefox

## Ajuda > > Certificado digital para navegação Web

http://ajuda.ufgd.edu.br/artigo/419

Se você possui um notebook/desktop pessoal que utiliza a rede da UFGD, seja ela cabeada ou Wi-Fi, torna-se necessário para a utilização da internet, a instalação de certificados. Caso seu computador seja da UFGD e já esteja no domínio da instituição, nenhum dos passos a seguir são necessários.

Apesar da instalação dos certificados no Windows, especificamente para o navegador Firefox, torna-se essencial a colocação desses certificados.

Para a realização da instalação dos certificados em seu navegador Firefox, primeiramente realize o download dos arquivos abaixo no seu notebook/desktop:

## 1. Download de DPI-SSL-2048

| 🕜 Ajuda - Artigo 🛛 🗙                                                                                                    | +                                                                                                    |                      |                                            | _ <b>_</b> X                                                                                                    |
|----------------------------------------------------------------------------------------------------|----------------------------------------------------------------------------------------------------|----------------------|--------------------------------------------|----------------------------------------------------------------------------------------------------|
| ( ajuda.ufgd.edu.br/artigo/419                                                                                                    | 9                                                                                                    | C Q Pesquisar        | ☆自                                         | ♥ ∔ ♠ ♥ ● - =                                                                                                    |
| <ul> <li>Biblioteca</li> <li>Biblioteca</li> <li>Crganizar * Limpar</li> <li>Histórico</li> <li>Downloads</li> <li>Etiquetas</li> <li>Favoritos</li> </ul> | downloads Loca<br>SonicWall_DPI-SSL_CA(1).cer<br>1,1 KB — ufgd.edu.br — 11:03<br>dpi-ssl-2048-sha2(1).cer | alizar nos downloads |                                            | ۹ L Fazer login<br>A−A+ A                                                                                        |
|                                                                                                    | 941 B — ufgd.edu.br — 11:03                                                                               |                      | necess<br>, nenhu<br>tial a co<br>Jos arqu | sário para a utilização da<br>um dos passos a seguir são<br>plocação desses certificados.<br>uivos abaixo no seu |
| ©2016 COIN   Portal da UFGD                                                                                                    | Acesso à informação                                                                                       |                      | Privacidade   Te                           | ermos de Uso   Contato   Sobre                                                                                   |

Finalizado o download acima, vamos aos passos para instalação dos certificados.

1. Abra seu navegador Mozilla Firefox, acesse o menu Ferramentas e depois clique em Opções:

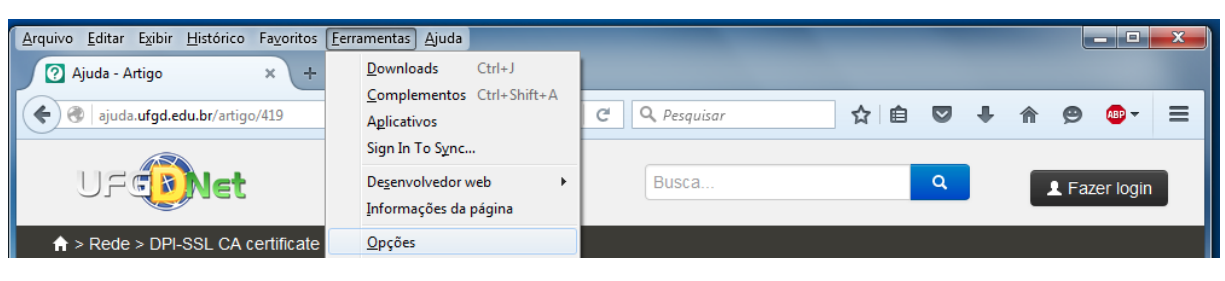

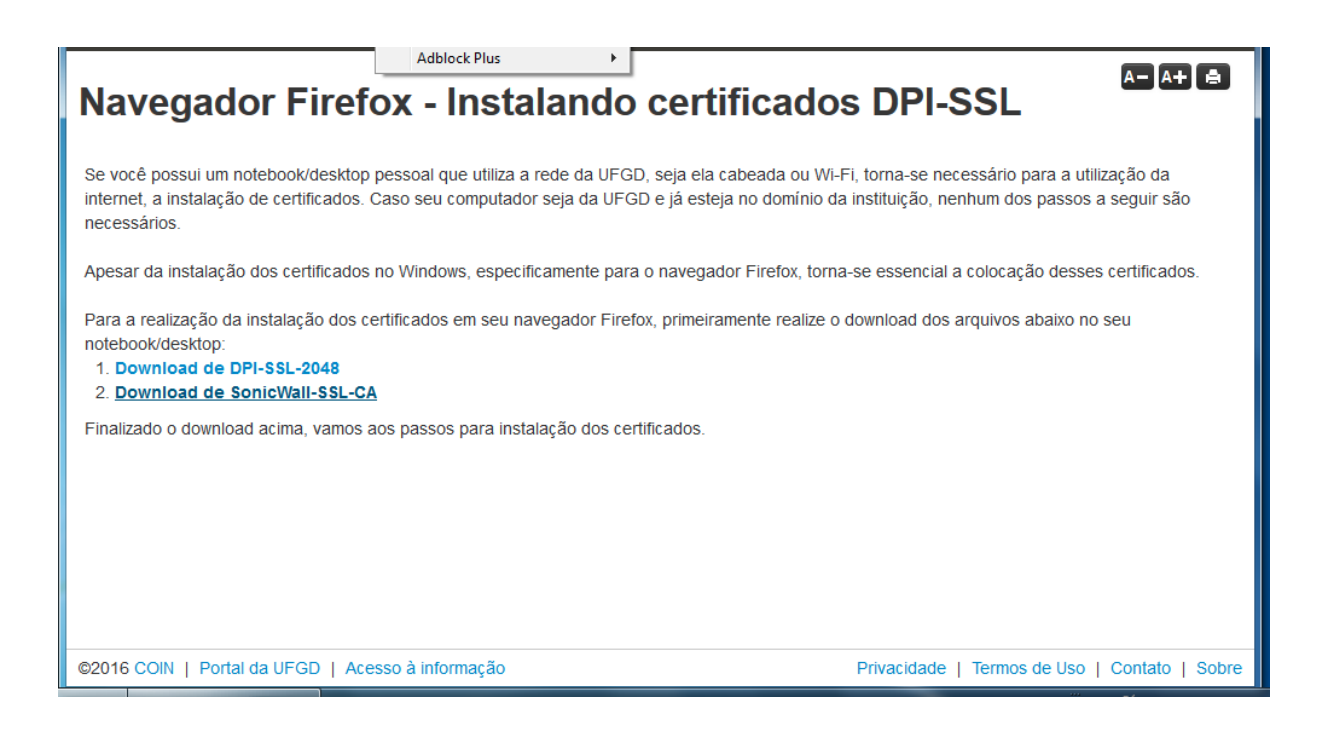

2. Depois de entrar em Opções, acesse a aba Avançado e depois clique em Certificados:

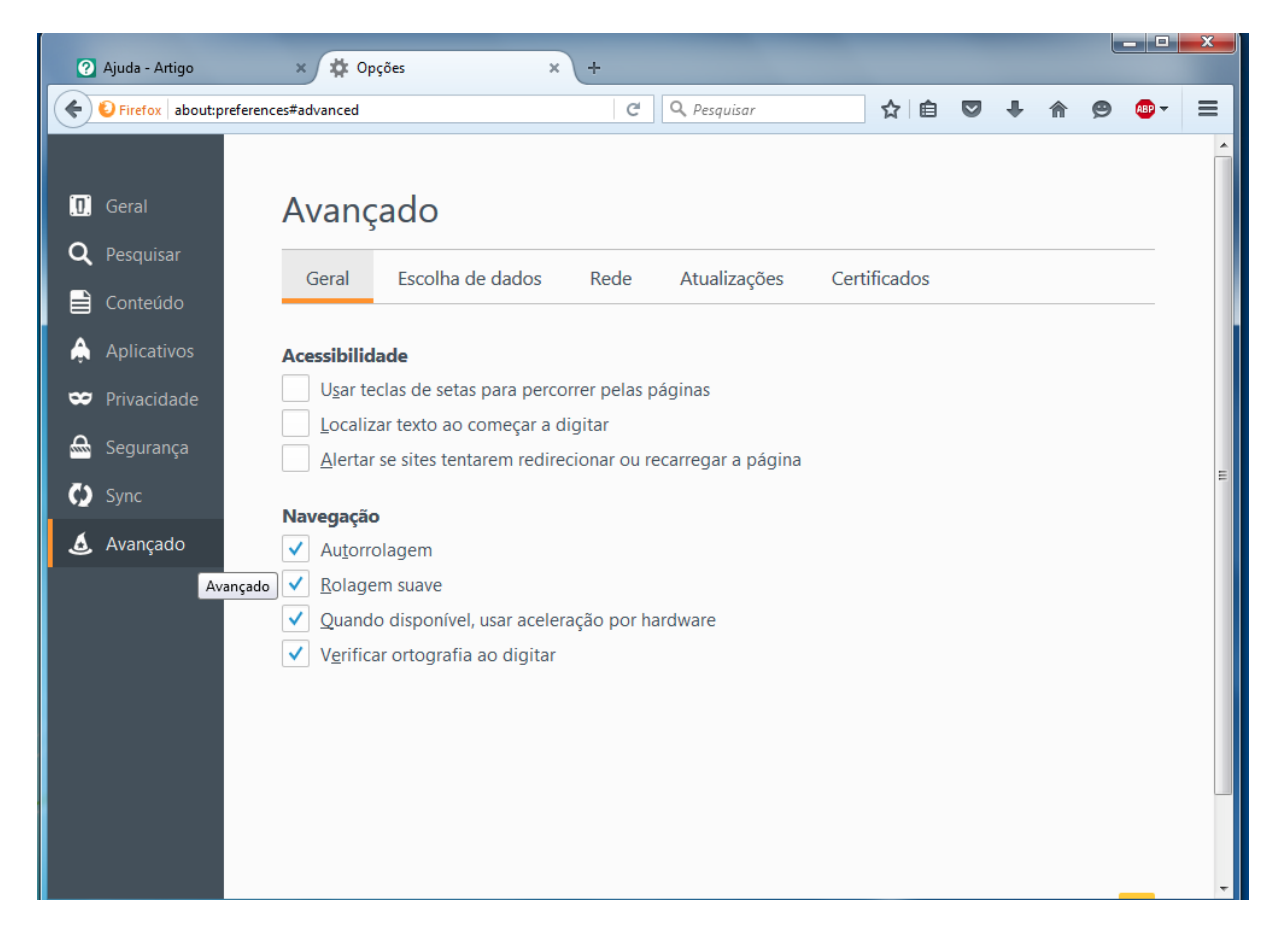

3. Dentro de Certificados, clique no botão Ver certificados :

| 🕐 Ajuda - Artigo   | × 🗘 Opções × +                                                             |           |  |  |  |  |  |  |
|--------------------|----------------------------------------------------------------------------|-----------|--|--|--|--|--|--|
| Firefox about:p    | oreferences#advanced C Q Pesquisar 🔂 🖨 💟 🦊 1                               | ê 😕 🐠 = ≡ |  |  |  |  |  |  |
|                    |                                                                            |           |  |  |  |  |  |  |
| 🛄 Geral            | Avançado                                                                   |           |  |  |  |  |  |  |
| <b>Q</b> Pesquisar |                                                                            |           |  |  |  |  |  |  |
| Conteúdo           | Gerai Escolha de dados Rede Atualizações Certificados                      |           |  |  |  |  |  |  |
| 🛕 Aplicativos      | Requisições                                                                |           |  |  |  |  |  |  |
| 🗢 Privacidade      | Quando um servidor solicitar meu certificado pessoal:                      |           |  |  |  |  |  |  |
| 📤 Segurança        | Selecionar um automaticamente         Perguntar quando necessário          |           |  |  |  |  |  |  |
| 🚺 Sync             |                                                                            |           |  |  |  |  |  |  |
| 💩 Avançado         | Consultar servidores OCSP para confirmar a validade atual dos certificados |           |  |  |  |  |  |  |

| vei <u>c</u> ertificados | Dispositivos de seguiariça |   |
|--------------------------|----------------------------|---|
|                          |                            |   |
|                          |                            |   |
|                          |                            |   |
|                          |                            |   |
|                          |                            |   |
|                          |                            |   |
|                          |                            | - |

4. Agora abrirá o **Gerenciador de certificados.** Clique na aba **Autoridades** e será mostrado os certificados contidos no Firefox. Clique no botão **Importar...** para realizar a importação dos certificados:

| ? Ajuda - Artigo                                                                                                    | × 🗱                                        | Opções                                                                                                    | × +                                                                                                    | _                                                                                                    |            |     |   | Ŀ | _ 0   | × |
|----------------------------------------------------------------------------------------------------|--------------------------------------------|----------------------------------------------------------------------------------------------------|----------------------------------------------------------------------------------------------------|----------------------------------------------------------------------------------------------------|------------|-----|---|---|-------|---|
| Firefox about:p                                                                                                    | references#advance                         | d                                                                                                    | C                                                                                                    | Q Pesquisar                                                                                                    | ☆ 🖻        | □ + | ⋒ | ø | ABP 👻 | = |
| <ul> <li>Geral</li> <li>Pesquisar</li> <li>Conteúdo</li> <li>Aplicativos</li> <li>Privacidade</li> <li>Segurança</li> <li>Sync</li> <li>Avançado</li> </ul> | Ava<br>Ge<br>Requi<br>Quand<br>S<br>P<br>V | erenciador de certific<br>Seus certificados P<br>Você possui certifi<br>a A-Trust Ges. f.<br>A-Trust Ges. f.<br>A-Trust - NQU<br>a AC Camerfirm:<br>Chambers of<br>Global Cham<br>A AC Camerfirm:<br>Chambers of<br>Global Cham<br>Exibir | ados<br>essoas Servidores Aut<br>ficados arquivados que i<br>cado<br>Sicherheitssysteme im e<br>Ial-03<br>a S.A.<br>f Commerce Root - 2008<br>a SA CIF A82743287<br>f Commerce Root<br>hbersign Root<br>Confiança Impor | rridades Outros<br>dentificam estas autoridades certi<br>Dispositivo de segurança<br>e<br>Builtin Object Token<br>Builtin Object Token | ficadoras: | CK  |   |   |       | E |
|                                                                                                    |                                            |                                                                                                    |                                                                                                    |                                                                                                    |            |     |   |   |       |   |
|                                                                                                    |                                            |                                                                                                    |                                                                                                    |                                                                                                    |            |     |   |   |       | - |

5. Selecione o arquivo SonicWall\_DPI-SSL\_CA.cer e clique no botão Abrir:

| <ul> <li>♦ Firefox about:preferences#advanced</li> <li>Pesquisar</li> <li>♦ ● ● ● ● ● ● ● ● ● ● ● ● ● ● ● ● ● ● ●</li></ul>                                                                                                    |
|----------------------------------------------------------------------------------------------------|
| <ul> <li>Geral</li> <li>Avançado</li> <li>Avançado</li></ul> |
| V Músicas<br>Vídeos<br>Computador<br>Cos (C:)<br>Vome: SonicWall_DPI-SSL_CA.cer 	 Arquivos de certificados (*.p7b;                                                                                                    |

- 6. Na próxima tela marque a opção Confiar nesta CA para identificar sites e clique no botão OK.

| Ajuda - Artigo                                                                                                    | x 🗘 Opções x +                                                                                                    |     | - 0   | x |
|----------------------------------------------------------------------------------------------------|----------------------------------------------------------------------------------------------------|-----|-------|---|
| Firefox about:preference                                                                                                    | ces#advanced C 🔍 Pesquisar 🟠 🗎 💟 🦊 1                                                                                                    | r 9 | ABP 🔻 | ≡ |
| <ul> <li>Geral</li> <li>Pesquisar</li> <li>Conteúdo</li> <li>Aplicativos</li> <li>Privacidade</li> <li>Segurança</li> <li>Sync</li> <li>Avançado</li> </ul> | Ave       Gerenciador de certificados         Get       Recebendo o certificado         Você foi solicitado a marcar como confiável uma nova Autoridade Certificadora (CA).         Deseja considerar "SonicWALL Firewall DPI-SSL" confiável para estes fins?         © Confiar nesta CA para identificar sites.         © Confiar nesta CA para identificar desenvolvedores de software.         Antes de considerar confiável esta CA para algum fim, você deve examinar seu certificado, sua diretiva e procedimentos (se disponíveis).         Exibir       Examinar certificado da CA         V       OK |     |       |   |

7. Repita os passos de 4 até 6 para o arquivo **dpi-ssl-2048-sha2.cer.** Após a finalização, os dois certificados instalados aparecerão como mostrados abaixo: